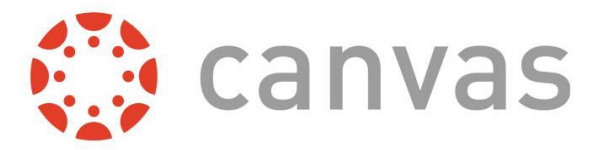

Canvas in the official Learning Management System (LMS) for NeoCity Academy. This will guide your learning while you are a student at NeoCity Academy. While you are probably used to working with a notebook, pen and paper – here, we use technology to consume and produce most of our work.

# Where Do I Find Canvas?

Students can access Canvas via their Classlink, from our website under Student Life, or by navigating to <u>http://osceola.instructure.com</u>.

## **Student Login Information**

First time users will login with the following credentials:

Username: your SDOC student email address Password: pass@1234

Please Note: you should change your password at your convenience

#### **Enrolling In Courses**

You can enroll in your courses beginning Wednesday Aug 19, 2020, by going to our Back to School Plan page at <u>http://bit.ly/neocbacktoschool</u> and clicking on the Course Catalog link.

## Parent Accounts

Parents are able to create accounts within Canvas as well. Please follow these instructions to create an account which will allow you to see all student work, assessments and grades.

#### From the Student Account

- 1. Click the Account button on the left, then click Settings
- 2. Click the Pair with Observer button on the right
- 3. Copy the six-digit code as you will need this later, codes are case-sensitive
- 4. Log out
- 5. Go to <a href="http://bit.ly/neocparentcanvasaccount">http://bit.ly/neocparentcanvasaccount</a>
- 6. Click "Parents Sign Up Here"
- 7. Enter your info along with your six-digit code
- 8. You're good to go